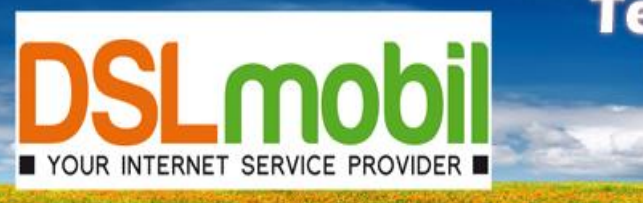

Telefon & Internet Kinderleicht und Blitzschnell!!!

# Inbetriebnahme einer DSLmobil VoIP Rufnummer an einer Fritzbox

Bitte beachten Sie folgendes:

Die Fritzbox sollte mit der aktuellen Firmware versehen werden (siehe: www.avm.de)

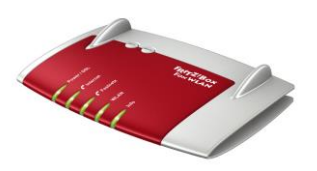

Die Anleitung zur "Inbetriebnahme einer Fritzbox-Fon an einem DSLmobil Anschluss Konfiguration einer PPPOE-Einwahl (DSLmobil per Funk) bzw. Konfiguration einer DSL-Einwahl (DSLmobil per Kabel)" sollte bereits durchgeführt sein!

### 1. Ausgangszustand

Ihre Fritzbox ist bereits erfolgreich mit dem Internet verbunden. Sie haben Ihre VoIP Zugangsdaten von DSLmobil erhalten.

### 2. Fritzbox Benutzeroberfläche aufrufen

Starten Sie den Browser Ihres PCs (i.d.R. Firefox oder Internet Explorer) und geben Sie die Adresse http://192.168.178.1(Standart-Ip-Adresse) oder alternativ http://fritz.box ein. Sie sollten jetzt die Startseite Ihrer Fritzbox sehen.

#### 3. Expertenansicht aktivieren

Damit Ihnen alle Funktionen der Fritzbox zur Verfügung stehen, müssen Sie die Expertenansicht aktivieren.

Klicken Sie dazu oben rechts auf den Pfeil und schalten sie bei Erweiterte Ansicht den von O auf 1 um:

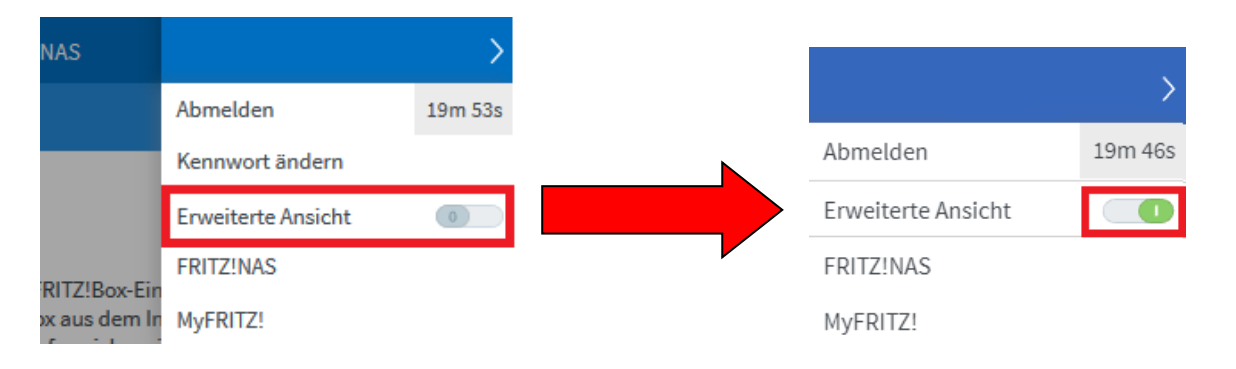

## 4. Einrichten eines VoIP Accounts

Gehen Sie zu folgendem Menüpunkt: Telefonie  $\rightarrow$  Eigene Rufnummern

### Wählen Sie: "Neue Rufnummer"

| EptrZ.            | FRITZ!Box 7590                                                                 |                      |                            | S MyFRITZ!    | :              |
|-------------------|--------------------------------------------------------------------------------|----------------------|----------------------------|---------------|----------------|
|                   | Telefonie > Eigene Rufnummern                                                  |                      |                            |               | ?              |
|                   | Rufnummern An                                                                  | schlusseinstellungen | Sprachübertragung          |               |                |
| Übersicht         |                                                                                |                      |                            |               |                |
| Internet          | Auf dieser Seite können Sie Ihre eigenen Rufnummern einrichten und bearbeiten. |                      |                            |               |                |
| 📞 Telefonie 🛛 🔿   | Status Rufnummer                                                               | Anschluss            | Anbieter                   | Vorauswahl    |                |
| Anrufe            |                                                                                | Es sind ke           | ne Rufnummern eingerichtet |               |                |
| Anrufbeantworter  |                                                                                |                      |                            |               |                |
| Telefonbuch       |                                                                                |                      |                            |               |                |
| Weckruf           |                                                                                |                      |                            |               | $\nabla$       |
| Fax               |                                                                                |                      |                            |               | <u> </u>       |
| Rufbehandlung     |                                                                                |                      |                            | Liste drucken | Neue Rufnummer |
| Telefoniegeräte   |                                                                                |                      |                            |               |                |
| Eigene Rufnummern |                                                                                |                      |                            |               |                |
| Heimnetz          |                                                                                |                      |                            |               |                |

### Wählen Sie: "IP-basierter Anschluss"

| FRITZ!Box 7590                                                                                                    | FRITZ!NAS                         | MyFRITZ!         | :         |
|----------------------------------------------------------------------------------------------------|-----------------------------------|------------------|-----------|
| Eigene Rufnummer einrichten                                                                                                    |                                   |                  |           |
| An welchem Anschlusstyp ist Ihre FRITZ!Box angeschlossen?<br><ul> <li>IP-basierter Anschluss</li> <li>Die FRITZ!Box ist nicht zusätzlich mit einem Festnetzanschluss</li> <li>Festnetzanschluss und Internetanschluss</li> <li>Die FRITZ!Box ist sowohl mit einem Festnetzanschluss als auch</li> </ul> | verbunden.<br>einem Internetansch | ıluss verbunden. |           |
|                                                                                                    |                                   | Weiter           | Abbrechen |

- $\rightarrow \rightarrow \rightarrow \rightarrow \rightarrow \rightarrow \rightarrow$ anderer Anbieter
- Internetrufnummer: von DSLmobil erhalten (z.B. 12345 eingeben)
- Benutzername: von DSLmobil erhalten (z.B. 111300012341)
- Kennwort (VoIP-Kennwort, von DSLmobil erhalten)
- voip1.dslmobil.de **Registrar:**
- Proxy- Server kann frei bleiben
- $\rightarrow$ Ortsvorwahl: Ihre Ortsvorwahl (z.B. 089)

Hier ein Beispiel:

| Ephr7 | FRITZ!Box 7590                                                                                                    |                                                                         |                                     |  |  |  |
|-------|----------------------------------------------------------------------------------------------------|-------------------------------------------------------------------------|-------------------------------------|--|--|--|
|       | Internetrufnummern eintragen                                                                                                    |                                                                         |                                     |  |  |  |
|       | Wählen Sie Ihren Internettelefonie-Anbieter aus und tragen Sie die Ihnen mitgeteilten Anmeldedater<br>Anmeldedaten<br>Telefonie-Anbieter                           |                                                                         |                                     |  |  |  |
|       | Rufnummer für die<br>Anmeldung*                                                                                                    | ummer für die Interne Rufnummer in der<br>eldung* FRITZ!Box**           |                                     |  |  |  |
|       | 1234                                                                                                    | 1234                                                                    | ×                                   |  |  |  |
|       | Weitere Rufnummer<br>*Rufnummer für die Anmeldung                                                                                                    |                                                                         |                                     |  |  |  |
|       |                                                                                                    |                                                                         |                                     |  |  |  |
|       | Geben Sie in dieser Spalte bit<br>vorgegeben, einschließlich ev                                                                                                    | te die Rufnummer für die Anmeldu:<br>ventuell enthaltener Sonderzeichen | ng ein. Diese Rufnummer haben<br>1. |  |  |  |
|       | **Interne Rufnummer in der FRITZ!Box<br>Geben Sie nun bitte Ihre Rufnummer ohne Ortsvorwahl und ohne Sonderzeichen ein.                                            |                                                                         |                                     |  |  |  |
|       |                                                                                                    |                                                                         |                                     |  |  |  |
|       | Weitere Rufnummer                                                                                                    |                                                                         |                                     |  |  |  |
|       | Über "Weitere Rufnummer" können Sie hier weitere Rufnummern anlegen, wenn diese dieselbe<br>"Eigene Rufnummern" über die Schaltfläche "Neue Rufnummer" einrichten. |                                                                         |                                     |  |  |  |
|       | Zugangsdaten                                                                                                    |                                                                         |                                     |  |  |  |
|       | Benutzername                                                                                                    | 111000                                                                  |                                     |  |  |  |
|       | Authentifizierungsname                                                                                                    |                                                                         |                                     |  |  |  |
|       | Kennwort                                                                                                    | 111xXx                                                                  |                                     |  |  |  |
|       | Registrar                                                                                                    | voip1.dslmobil.de                                                       |                                     |  |  |  |
|       | Proxy-Server                                                                                                    |                                                                         |                                     |  |  |  |
|       | Tragen Sie Ihre Ortsvorwahl ein:                                                                                                    |                                                                         |                                     |  |  |  |
|       | Ortsvorwahl                                                                                                    | 6906                                                                    |                                     |  |  |  |

Weiter unten bitte auf Weitere Einstellungen klicken.

DTMF-Übertragung auf RTP oder Inband stellen

| Weitere Einstellungen-                                                                                          |                       |  |  |  |
|----------------------------------------------------------------------------------------------------|-----------------------|--|--|--|
| Weitere Einstellungen zur Rufnummer                                                                             |                       |  |  |  |
| DTMF-Übertragung                                                                                                | RTP oder Inband 🗸     |  |  |  |
| 🗹 Ortsvorwahl für ausgehen                                                                                      | de Gespräche einfügen |  |  |  |
| Weitere Einstellungen zur Verbind                                                                               | dung                  |  |  |  |
| 🔲 Rufnummer für die Anme                                                                                        | ldung verwenden       |  |  |  |
| Anmeldung immer über eine Internetverbindung                                                                    |                       |  |  |  |
| Falls Ihr Internetanbieter die separate Internettelefonie-Verbindung für eigene Rufnummern reserviert, aktivier |                       |  |  |  |
| Internettelefonie-Anbieter<br>kontaktieren über                                                                 | Nur via IPv4 🗸        |  |  |  |
| Transportprotokoll                                                                                              | Automatisch 🗸         |  |  |  |
| Der Anbieter unterstützt verschlüsselte Telefonie über SRTP nach RFC 3711 und RFC 4568                          |                       |  |  |  |
| Media Protocol                                                                                                  | RTP/AVP V             |  |  |  |

Nach erfolgreicher Eingabe aller Daten bitte weiter klicken.

Die Rufnummer ist jetzt eingerichtet.

Bei mehreren Rufnummern müssen die Eingaben entsprechend wiederholt werden.

### 6. Überprüfung der Funktionalität der Rufnummer

Ob die Rufnummer erfolgreich eingerichtet wurde und nun benutzt werden kann, erkennen Sie an der Statusübersicht der Fritzbox.

Gehen Sie dazu bitte auf den Menüpunkt "Übersicht"

Hier sollte beim Status unter Verbindungen, Telefonie ein grünes Licht leuchten. Bei mehreren Telefonnummern finden Sie noch zusätzliche Hinweise in dieser Statusleiste.

| 5ptrZI      | FRITZ!Box                               | 7490                                                                              |      |                                    | FRITZ!NAS                                             | MyFRITZ!     | friedrich_osswald |
|-------------|-----------------------------------------|-----------------------------------------------------------------------------------|------|------------------------------------|-------------------------------------------------------|--------------|-------------------|
|             | Übersicht                               |                                                                                   |      |                                    |                                                       |              | ?                 |
| 🗋 Übersicht | Modell: FRITZ!Box<br>Aktueller Energiev | 7490<br>erbrauch: 51%                                                             |      | FRITZ!OS: 06.9                     | 3                                                     |              |                   |
| Internet    | Verbindungen                            |                                                                                   |      | Anschlüsse                         |                                                       |              |                   |
| 🖕 Telefonie | Internet                                | verbunden seit 29.03.2018, 09:48 Uhr                                              |      | OSL                                | verbunden ↓ 30,4 Mbit/s                               | ↑ 2,2 Mbit/s |                   |
| 🗜 Heimnetz  |                                         | Anbieter: DSLmobil GmbH<br>IP-Adresse: 62.216.199.118<br>fonie 5 Rufnummern aktiv |      | LAN                                | verbunden (LAN 2, LAN 3)                              | ifunk?       |                   |
| 🗟 WLAN      | Telefonie                               |                                                                                   |      | WLAN                               | an, Funknetz 5 GHz: ossif                             | unk5         |                   |
| DECT        |                                         |                                                                                   |      | <ul><li>DECT</li><li>USB</li></ul> | an, 3 Schnurlostelefone a<br>kein Gerät angeschlosser | ngemeldet    |                   |
| ≽ Diagnose  | Anrufe heute: 14                        |                                                                                   | mehr | Anrufbeantw                        | orter heute: 0                                        |              | mehr              |
| System      | er 000701704                            | 20 Mã~ 12:40                                                                      | AR   | Annifhaantuu                       | erter elected                                         |              |                   |

Sollte keine Verbindung zu Stande kommen, so haben Sie evtl. Benutzername/Passwort falsch eingegeben oder die Verkabelung zum DSLmobil-Empfänger/TAE-Dose ist nicht korrekt vorgenommen worden.

Hinweise dazu können Sie unter Umständen im Menüpunkt "System ightarrow Ereignisse" finden.

### 7. Zuweisen einer Nebenstelle

Nachdem die Rufnummer(n) eingerichtet sind, sollten diese noch einer entsprechenden Nebenstelle zugewiesen werden. Diese Einstellung können Sie im folgenden Menü vornehmen: Telefonie → Telefoniegeräte

Hier kann eine Zuordnung zwischen Rufnummer und Endgerät erfolgen.

Außerdem finden Sie unter diesem Menüpunkt Einstellungsmöglichkeiten bezüglich eines zusätzlichen Anschlusses der Fritzbox an das Festnetz. Dieser ist zur Nutzung von DSLmobil-Phone jedoch nicht nötig.

Weitere Anweisungen entnehmen Sie bitte der Bedienungsanleitung Ihrer Fritzbox.

Bei Fragen steht Ihnen der DSLmobil-Support gerne zur Verfügung.

© 2021, DSLmobil GmbH

| DSLmobil GmbH               | Tel:      | 0906-204311-0    |
|-----------------------------|-----------|------------------|
| Inh. Matthias Korber        | Fax:      | 0906-204311-99   |
| Bürgermeister-Müller-Str. 4 | E-Mail:   | info@dslmobil.de |
| 86663 Asbach-Bäumenheim     | Internet: | www.dslmobil.de  |